### I・0 DATA Windows版 セットアップガイド HDPN-UVシリーズ

#### コフォーマット済みのため、そのまま使用できます

本製品はフォーマット済み(1パーティション、FAT32ファイルシステム)のため、Windows環境ではフォーマットする必要はなく、そのままでお使いいただけます。

B-MANU201451-01

なお、右記「推奨フォーマットについて」もご覧いただき、ご利用のパソコン環境により適したフォーマット形式でお使いいただくことをおすすめします。 ※フォーマットを行うとデータは消去されます。大切なデータがある場合は、必

\* フォーマットを1つこうこう「クは府ムさればり。入助なう「クカのる場合は、」 ずバックアップを行ってからフォーマットしてください。

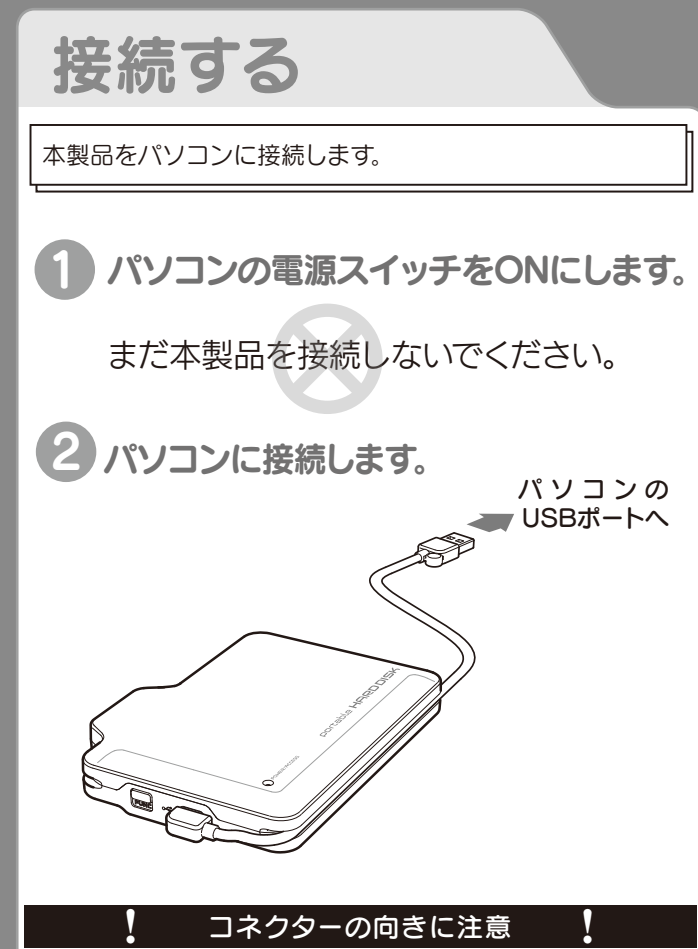

USBコネクターは接続できる向きが決まっています。接続しにくいとき は無理せず、コネクターの向きをご確認ください。誤った向きで無理に接 続しようとすると、USBケーブルやパソコンのUSBポートが破損する恐 れがあります。

#### 」弊社製CBUS2シリーズやUSBハブに接続する場合

弊社製CBUS2シリーズや、電源コンセントに接続していないUSBハブ (モニターやキーボードにあるUSBポートを含む)に接続する場合は、添 付のACアダプター等が必要となります。ACアダプター等を使用すると動 作が安定します。本製品にACアダプターを接続する時は、本製品をパソ コンに接続していない状態で行ってください。

#### 」ビデオカメラで本製品をお使いの方は

本製品にバックアップ(保存)したビデオカメラのデータを、パソコンから直 接編集したり、ファイル名やフォルダ名を変更するとビデオカメラで再生でき なくなります。本製品をパソコンに接続してお使いの場合はご注意ください。 ビデオカメラにて本製品をお使いの方は、本書とあわせて「エブリオ接続ガ イド」をご覧ください。

### 」推奨フォーマットについて Windows 7/Vista/Xp/2000 のみでお使いの場合 NTFS フォーマット推奨、 FAT32 フォーマットでも可 Windows および、Mac OS X 10.4 以降で併用する場合 ▶ FAT32 フォーマット Mac のS のみでお使いの場合 ▶ Mac 専用フォーマット \*:フォーマット方法が不明な場合は、画面で見るマニュアルをご覧ください。

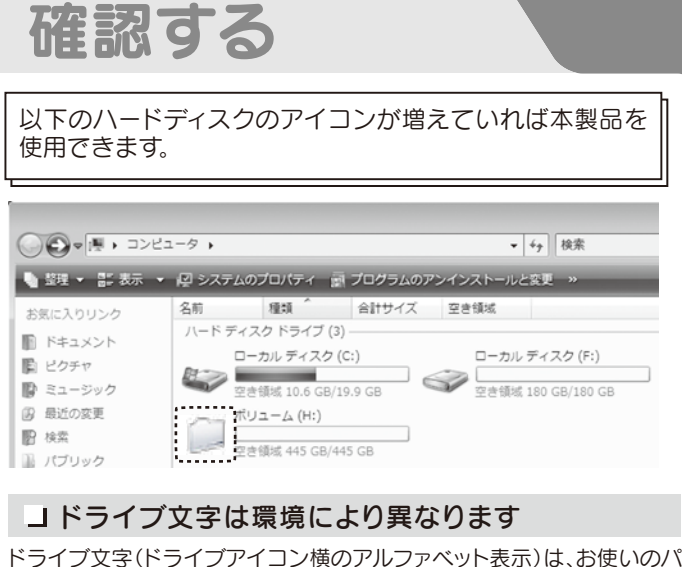

ドライブ文字(ドライブアイコン横のアルファベット表示)は、お使いのパ ソコン環境により異なります。

#### 」パソコン環境によりOS標準のアイコンが表示 される場合があります

また、本製品を再フォーマットするとOS標準のアイコンが表示されます。 上図のような本製品出荷時のアイコンで表示させたい場合は、ダウンロードソフトウェアの『出荷時設定ツール(アイコン設定ツール)』をご使用ください。ダウンロードソフトウェアについては以下のURLをご覧ください。

http://www.iodata.jp/support/product/hdpn-uv/

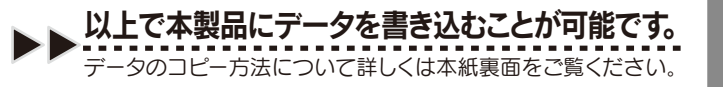

### 取り外す

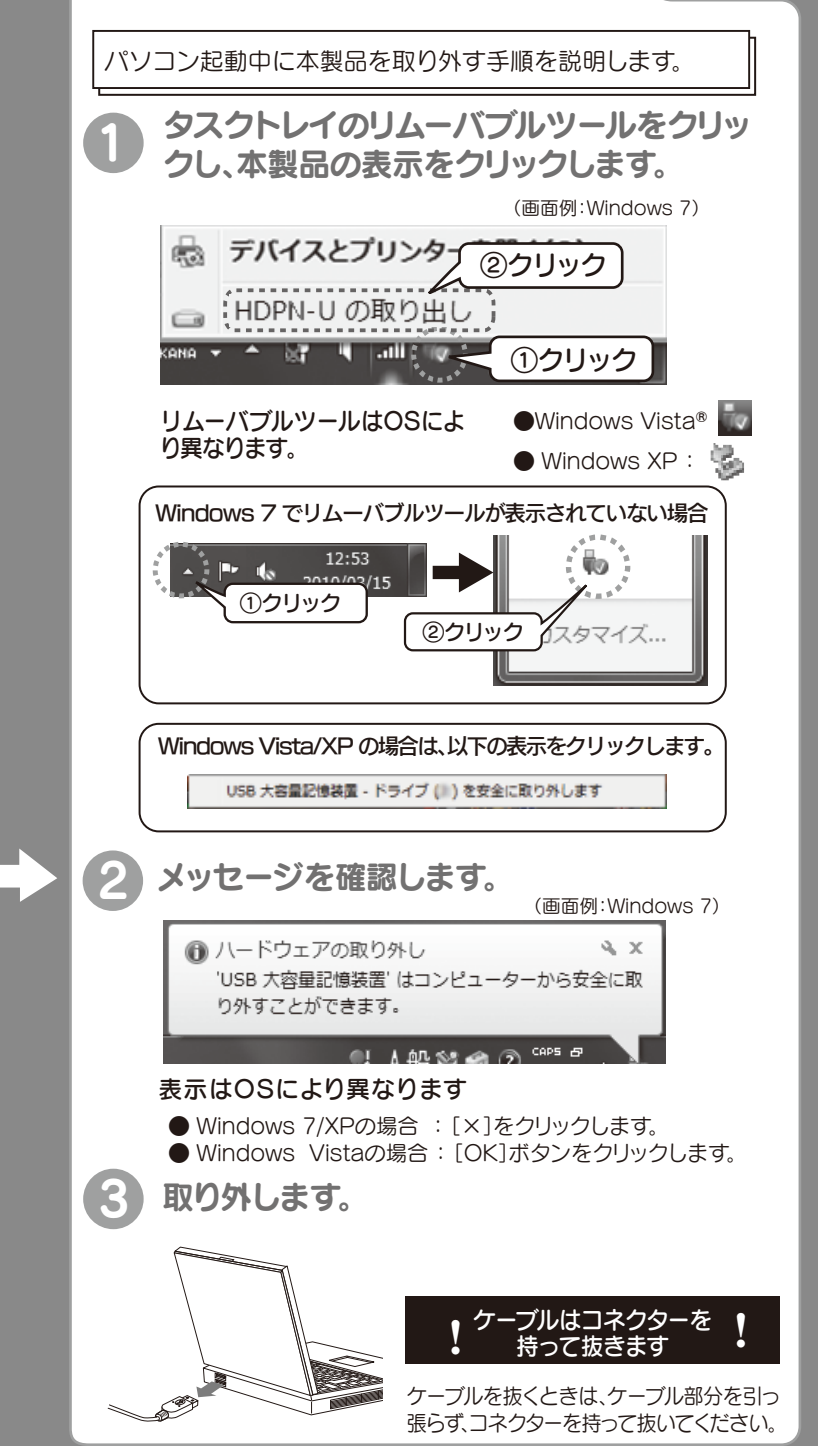

## 使用上のご注意

- ●スタンバイ、休止、スリープ、サスペンド、レジュームなどのパソコンの省電力機能はご利用いただけない場合があります。
- ●ご使用のパソコンにより、本製品の電源連動機能に対応できない場合があります。
- ●本製品にソフトウェアをインストールしないでください。OS起動時に実行されるプログラムが見つからなくなる等の理由により、ソフトウェア(ワープロソフト、ゲームソフトなど)が正常に利用できない場合があります。
- ●本製品接続時、他のUSB機器を使う場合に注意してください。 ・本製品の転送速度が遅くなることがあります。
- ・本製品をUSBハブに接続しても使えないことがあります。その場合は、パソコンのUSBポートに直接、接続してください。
- ●WindowsとMac OSでは、フォーマット形式の違いにより併用することはできません。

(Mac OS X 10.4~10.6で使用する場合は、以下のURLにある「Mac OS版セットアップガイド」をご覧ください。)

http://www.iodata.jp/support/product/hdpn-uv/

# こんなときには?

#### ▲製品のアイコンがない

- 以下の点をご確認ください。 ・USBケーブルの接続を確認
- ・接続するUSBポートを変えてみてください。ハブに接続している場合 は、パソコンのUSBポートに直接、接続しなおしてください。
- ・[コンピュータ]([マイコンピュータ])の[表示]→[最新の情報に更新]
  をクリックしてください。

#### 異常音が聞こえる

USBポートの供給する電源が足りない可能性があります。 添付のACアダプターと給電プラグをお使いください。

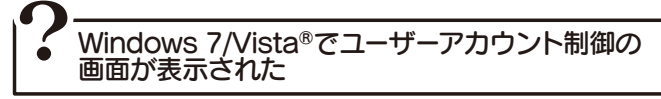

「はい(続行)」ボタンをクリックしてください。

#### ● 「取り外しできません」のメッセージが表示された場合

使用しているソフトウェアを全て終了してから、取り外しを行ってください。それでも同じメッセージが表示された場合は、パソコンの電源を切ってから本製品を取り外してください。

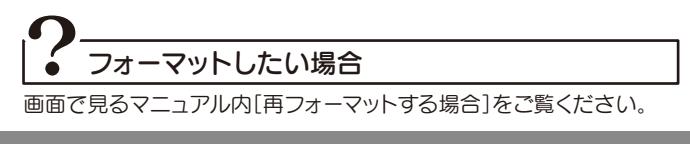

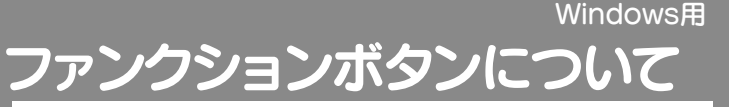

| ボタン操作        | 動作                         | 詳細                                                                                                    |
|--------------|----------------------------|----------------------------------------------------------------------------------------------------|
| 1度押す         | バック<br>アップ<br>ドライブ<br>オープン | 今見ている(アクティブになっている)<br>フォルダ内のデータを本製品にコピー<br>します。<br>コンピュータ(またはマイコンピュータ)<br>→本製品のアイコンをダブルクリックと<br>いった操作をせず、本製品をすぐに開く<br>ことができます。 |
| 長押し<br>(約2秒) | 本製品の<br>取り外し               | 本製品のパソコンからの<br>取り外し処理をおこないます。                                                                                                  |

※ファンクションボタンの機能は「コピッたろう」と連携して行われます。 「コピッたろう」の詳細は、画面で見るマニュアルをご覧ください。

### 画面で見るマニュアルについて

基本操作や再フォーマット手順、Q&A等について 詳しくは、画面で見るマニュアルをご覧ください

#### ①下記のURLにアクセスします

http://www.iodata.jp/support/product/hdpn-uv/

②インターネット上で開きます [画面で見るマニュアルを開く(Windows用)]をクリックし、開きます。

### 初級者向け **ブーク**をコピーしてみよう

▶ 写真データがピクチャまたはマイ ピクチャ(My Pictures)に保存されている場合

61/44d833588c 156.jpg 068.jpg

588c156.jpg 状況: 33 共有 ジ 規影日時: 撮影日の指定

コピーしたいデータがドキュメント(またはマイドキュメント)に保存されている場合

ドキュメントライン

対象フォルダー: 2か

資料作成用資料.bxt

名前

XŦ.txt

会 お気に入り

湯 ダウンロート

第二 デスクトップ 31 最近表示した場所

⇒ f J J ⇒ J
 ⇒ F ≠ z × > h
 ⇒ E 0 ≠ t
 ⇒ Z f E 0 ≠ t
 ⇒ I (J ∪ y > 0 0)
 ⇒ Z f F ≠ z ×

■ ビデオ

1 ミュージック

ネームグループ

61f44d83 JPEG イメ・

(G) ▼ → ライブラリ → ドキュメント →

整理 ▼ 共有 ▼ 新しいフォルダー

☆ お気に入り

|| ダウンロー

ミ ライブラリ ◎ ドキュメント

■ デスクトップ

1回 最近表示した場所

整理 ▼ ○□ プレビュー ▼ 共有 ▼ スライド ショー ビクチャ ライブラリ

」 Windows XPの場合

() ヘルプとサポート(H)

」データの保存場所が不明な場合

ご使用のソフトメーカー様にファイルの保管場所等についてご確認ください。

D REG

(1)クリック

1 2-3-5

10

A 123-271

□ 電子メール

②マイピクチャ

をクリック

データの保存場所を開きます

(画面例: Windows 7の場合)

カメラに添付のソフトウェアを使用して写真データをパソコンに保存されている場

□ 写真データの保存場所が不明な場合

合、各ソフトウェアにより保存場所が異なることがあります。 各ソフトメーカー様に写真データの保管場所についてご確認ください。

**②ピクチャを** 

クリック

すべてのプログラ

①クリック

②ドキュメントを

クリック

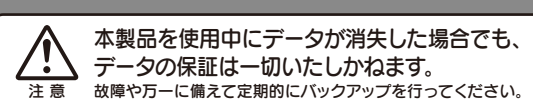

### ③ 本製品を開きます

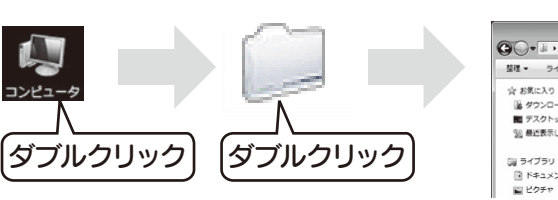

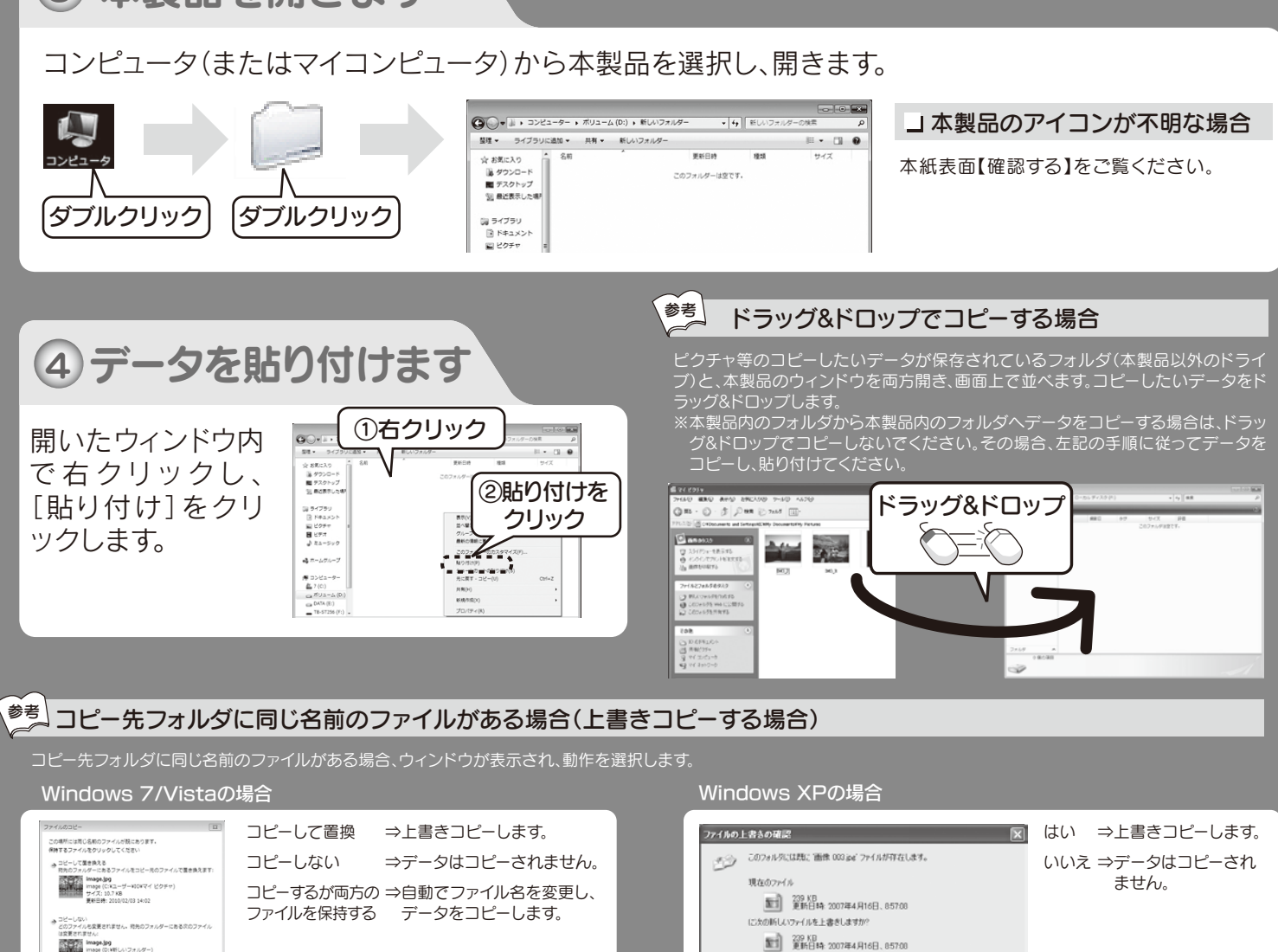

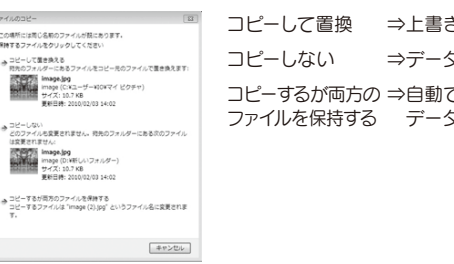

# 

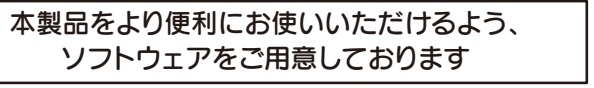

※ソフトウェアは、Windowsのみ対応しております。

#### → ソフトウェアを使用しなくても本製品はお使いいただけます

ソフトウェアを使用しなくても、本製品へのデータのコピーはおこな えます。ソフトウェアは必要な場合のみお使いください。

#### ■ ソフトウェアはダウンロードしてお使いください

以下のURLにアクセスします。

#### http://www.iodata.jp/support/product/hdpn-uv/

画面の指示に従ってソフトウェアをダウンロードし、解凍します。 インストールおよび使用方法については「画面で見るマニュアル」をご 覧ください。

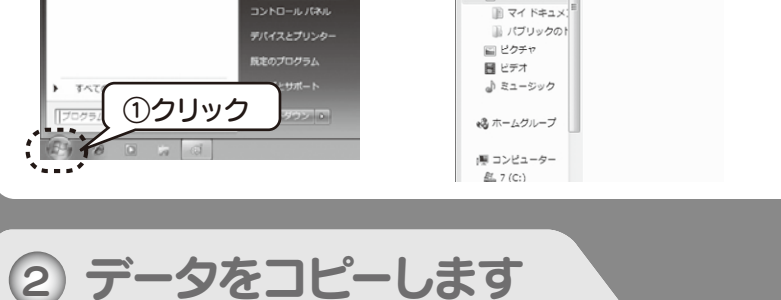

#### コピーしたいデータを選択して、右クリックし、 メニューから[コピー]をクリックします。

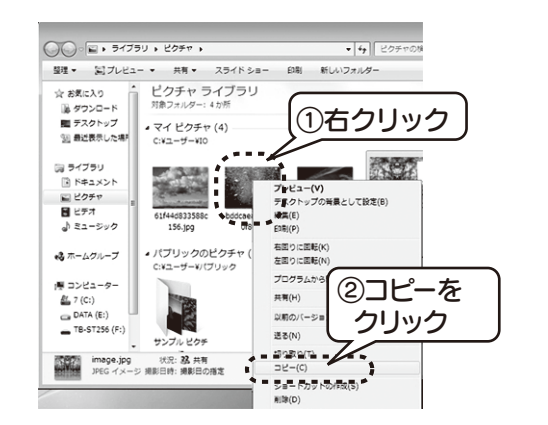

### 」複数のデータを選択したい場合

#### [Ctrl]キーを押しながら選択するデータを順にクリックします。

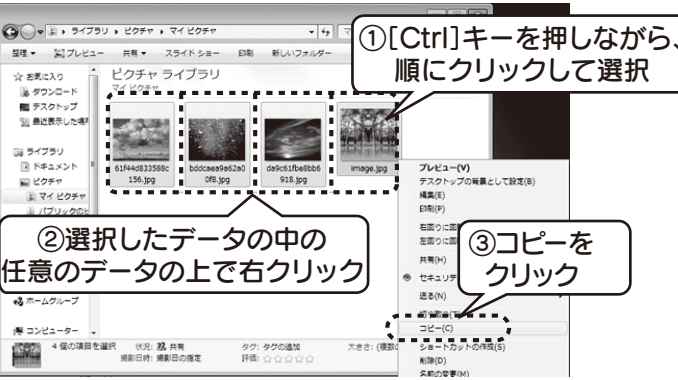

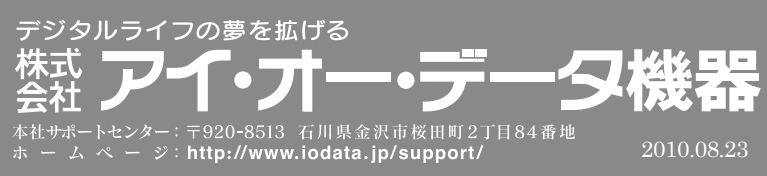

#### 」主なソフトウェアについて

| B 2.0高速転送ソフト<br>『マッハUSB』  | USB 2.0の実効転送速度を向上さ<br>せるソフトウェアです。<br>※設定は管理者権限でログオンしてご利<br>用ください。                                                      |  |
|---------------------------|----------------------------------------------------------------------------------------------------|--|
| 単操作でデータコピー<br>『Sync with』 | 2 つのフォルダ内容を比較し、更新され<br>たファイルを自動的にコピーします。簡<br>単な操作でフォルダ内容を更新したりー<br>致させることのできるソフトウェアです。                                 |  |
| I-O DATA<br>-ドディスクフォーマッタ  | ハードディスクをNTFSやFAT32でフ<br>オーマットするためのソフトウェアです。<br>※フォーマットした場合、ビデオカメラでバックアッ<br>プした動画、静止画をはじめ、保存データはすべて<br>削除されますのでご注意ください。 |  |

CRUXY CRUZON

Copyright © 2010 I-O DATA DEVICE, INC. All Rights Reserved